# Aktivieren der Feature-Schlüsselsynchronisierung auf Multiplattform-Telefonen der Cisco IP-Serie 7800 oder 8800

## Ziel

Die Funktion zur Synchronisierung von Feature-Schlüsseln auf Multiplattform-Telefonen der Cisco IP-Telefone der Serie 7800 oder 8800 synchronisiert Dienste wie DND (Do Not Disturb) und Anrufweiterleitung mit dem Anrufmanager, wenn eine Funktion verwendet wird. Die Feature-Schlüsselsynchronisierung ist auch aktiviert, wenn die Funktionen für die Anrufweiterleitung und DND aktiviert sind.

In diesem Artikel erfahren Sie, wie Sie die Synchronisierung der Feature-Schlüssel auf dem Multiplattform-Telefon der Cisco IP-Telefone der Serie 7800 oder 8800 aktivieren.

#### Anwendbare Geräte

- Serie 7800
- Serie 8800

#### Softwareversion

• 10,4

### Anrufer-ID-Blockierung aktivieren

Schritt 1: Melden Sie sich beim webbasierten Dienstprogramm des IP-Telefons an, und wählen Sie Admin Login > Advanced (Administratoranmeldung > Erweitert).

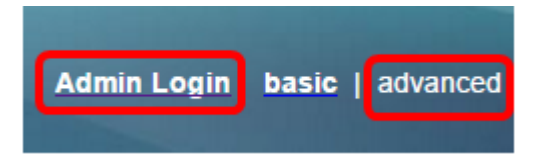

Schritt 2: Wählen Sie Voice > Ext 1 aus.

| Info   | Voice | Call History Personal Directory |            |       |      |      |
|--------|-------|---------------------------------|------------|-------|------|------|
| System | SIP   | Provisionin                     | g Regional | Phone | User | Ext1 |

Schritt 3: Wählen Sie im Dropdown-Menü Feature Key Sync 1 (Feature-Schlüsselsynchronisierung 1) unter "Einstellungen für Anruffunktionen" **die Option Ja** aus.

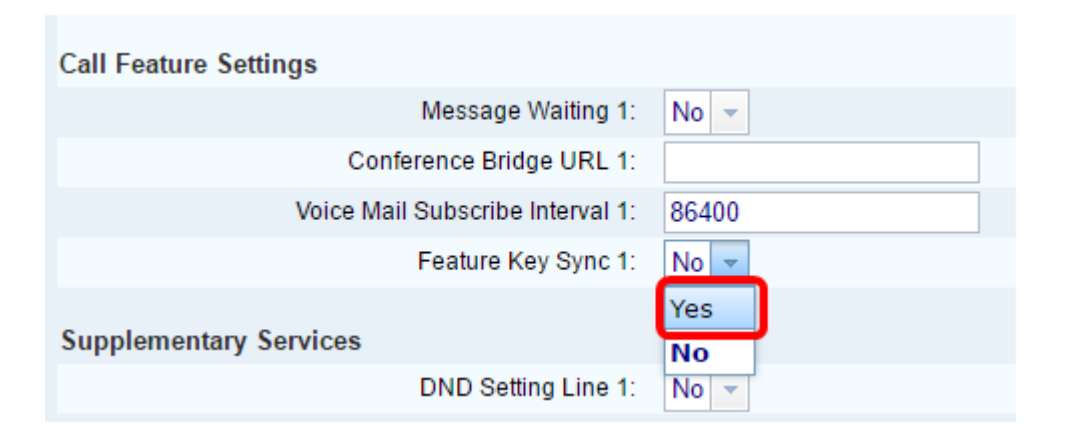

Schritt 4: Klicken Sie auf Alle Änderungen einsenden.

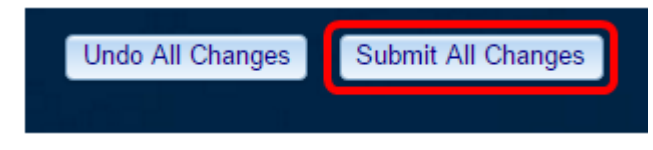

Sie sollten jetzt die Feature-Schlüsselsynchronisierung auf Ihrem Telefon erfolgreich aktiviert haben.